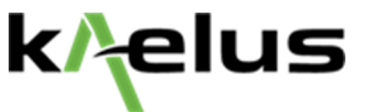

## How To Set Up Remote Control on Kealus iPA PIM Analyzer

Operating Manual | The Battery Operated Intermodulation Test System

## 2. Connection Options

2.1 iPA as an Access Point

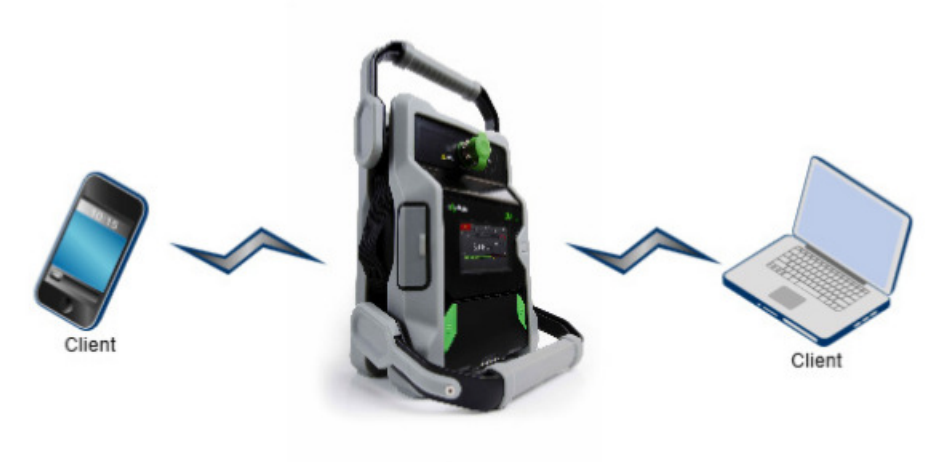

Access Point

Figure 57 Wi-Fi Connection Options (iPA hotspot)

- 1. This is a nice and easy configuration with the iPA in hotspot mode connecting to the Serial number as a network
- 192.168.0.1 in your browser and kaelusap as a default Wi-Fi password.
- 2. Easy to remember the same IP address and password every time just the serial number required to connect to the correct iPA.

## **Step By Step Instructions:**

Turn on iPA. Select <u>Network</u> on menu. Turn on <u>Hot Spot</u>.

Select the customer-provided WiFi control device (PC, Android Tablet, iOS Tablet, Android Smart Pone, iOS Smart Phone)

Open available WiFi networks on the controlling device. Select iPA Serial Number (begins with TX or AN)

Use the following default WiFi password "kaelusap" to establish connection

The iPA and controlling device are now connected via WiFi.

Open the browser on controlling device (Safari, Google, etc). Type in 192.168.0.1 into address and hit enter.

You now have remote control of the Kaelus iPA.

For questions and support, please contact Kaelus applications engineer:

Humberto (Bert) Sepulveda

(M) 469-910-5073 humberto.sepulveda@kaelus.com